## بسمه تعالى

# آموزش نصب شیرپوینت ۲۰۱۶

توجه به این نکته ضروری است که تا زمانی که سرویس پک نسخه ۲۰۱۶ از جانب مایکروسافت ارائه نشده است از استفاده آن به صورت عملیاتی جدا خودداری نمایید.

# آموزش نصب شیرپوینت ۲۰۱۶

پیش نیازهای سخت افزاری:

RAM: حداقل ۴ گیگابایت است ولی ۸ گیگ پیشنهاد ما می باشد.

CPU: حداقل ۱٫۴ گیگاهرتز میباشد ولی پیشنهاد ما ۲ گیگاهرتز و بالاتر میباشد. (۴ هسته)

H.D.D: حداقل ۶۰ گیگ ترجیحا SSD

# پیش نیازهای نرم افزاری:

- Windows Server 2012 R2 Standard or Datacenter, 64 bit
  - SQL Server 2014 SP1, 64 bit •
  - Microsoft .NET Framework version 4.6 •
  - Microsoft SQL Server 2012 Native Client
    - Microsoft WCF Data Services 5.6 •
  - Microsoft Information Protection and Control Client •
  - Microsoft Sync Framework Runtime v1.0 SP1 (x64)
    - Microsoft Identity Extensions •
    - Windows Server AppFabric 1.1 •
    - Driver 11 for SQL Server Microsoft ODBC •
- Visual C++ Redistributable Package for Visual Studio 2012 •
- Visual C++ Redistributable Package for Visual Studio 2015 •

۲ عدد سرویس اکانت یکی برای سرویس SQL و یکی برای فارم شیرپوینت و این ۲ اکانت را در گروه local administrator سرور شیرپوزینت و همچنین سرور SQL قرار میدهیم.(در اینجا ما یک اکانت با نام Farmadmin و دیگری با نام SQLرا ایجاد نموده ایم).

Password Never Expire **چیست**؟ یک کاربر عادی در اکتیودایرکتوری ایجاد کنید و گزینه SQL **چیست**؟ یک کاربر را و Local Administrator می کنیم.

## مرحله اول نصب:

با استفاده از پاور شل رول و Featureهای پیشنیاز را نصب میکنیم:

بعد از نصب ویندوز سرور و تنظیمات اولیه آن ISO ویندوز را در سرور Mount کرده و مطابق تصاویر زیر شروع به نصب پیش نیازها می نماییم:

ابتدا پیش نیازها را نصب میکنیم.

PS C:\Users\Administrator>Import\_Module ServerManager

PS C:\Users\Administrator>Add-WindowsFeature Net-Framework-Features,Web-Server,Web-WebServer,Web-Common-Http,Web-Static-Content,Web-Default-Doc,Web-Dir-Browsing,Web-Http-Errors,Web-App-Dev,Web-Asp-Net,Web-Net-Ext,Web-ISAPI-Ext,Web-ISAPI-Filter,Web-Health,Web-Http-Logging,Web-Log-Libraries,Web-Request-Monitor,Web-Http-Tracing,Web-Security,Web-Basic-Auth,Web-Windows-Auth,Web-Filtering,Web-Digest-Auth,Web-Performance,Web-Stat-Compression,Web-Dyn-Compression,Web-Mgmt-Tools,Web-Mgmt-Console,Web-Mgmt-Compat,Web-Metabase,Application-Server,AS-Web-Support,AS-TCP-Port-Sharing,AS-WAS-Support, AS-HTTP-Activation,AS-TCP-Activation,AS-Named-Pipes,AS-Net-Framework,WAS,WAS-Process-Model,WAS-NET-Environment,WAS-Config-APIs,Web-Lgcy-Scripting,Windows-Identity-Foundation,Server-Media-Foundation,Xps-Viewer -Source D:\sources\sxs

پس از نصب سیستم را راه اندازی مجدد نمایید.

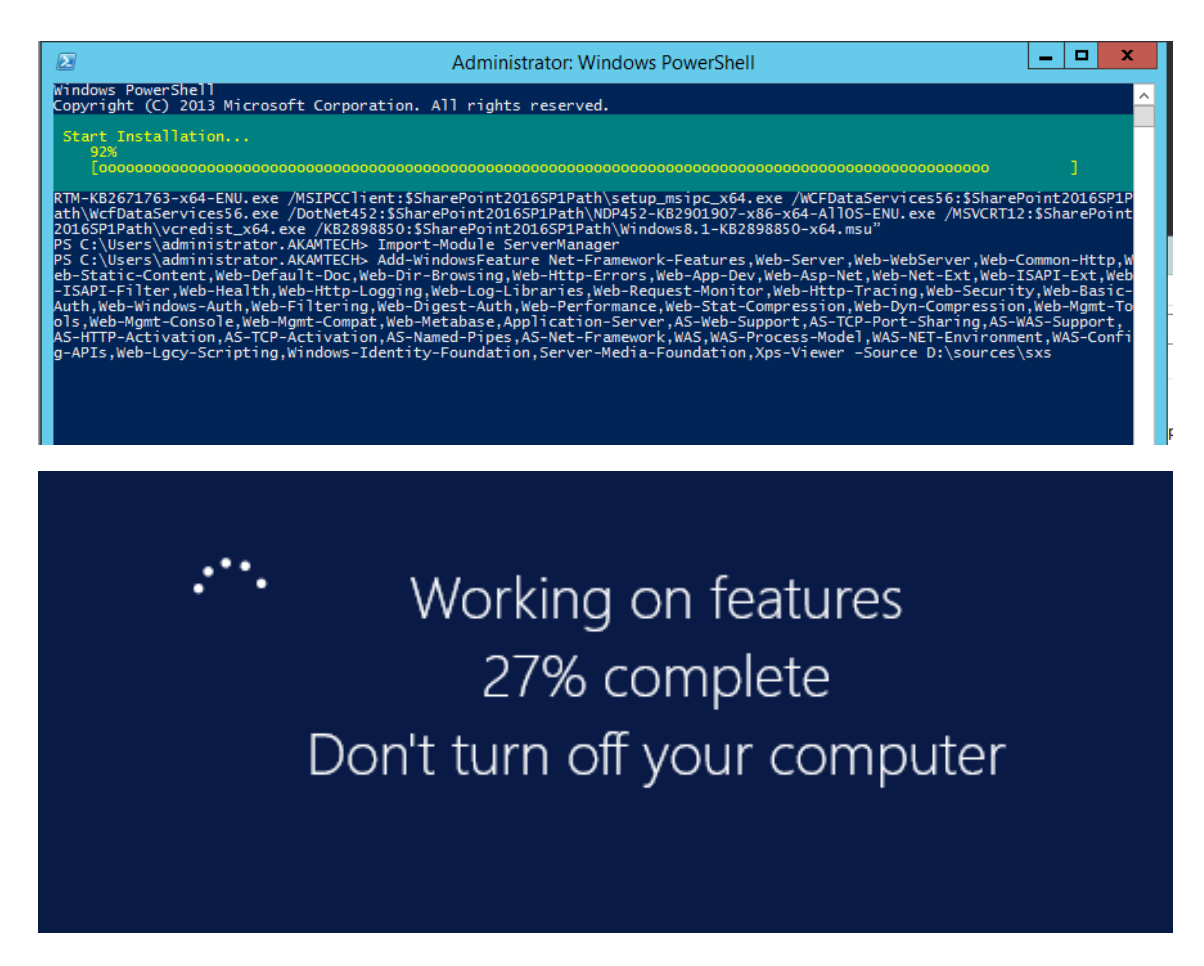

حال فایل ISO شیرپوینت را Mount کرده و با استفاده از prerequisites installer اقدام به نصب سایر پیشنیازهای شیرپوینت می نماییم.

نکته: در این مرحله دسترسی به اینترنت نیاز میباشد و در صورتی که میخواهید به صورت آفلاین اقدام به نصب نمایید باید تمامی فایل های نام برده شده در بخش پیش نیازهای نرم افزاری را دانلود و در پوشه prerequisitesinstallfiles کپی کرده و شیرپوینت به صورت خودکار فایل ها را نصب خواهد نمود.

حدودا ۲۰۰ مگابایت حجم فایل های دانلودی بوده که بسته به نسخه ویندوز شما میتواند متغییر باشد.

در تصویر زیر install software prerequisites را انتخاب و مراحل نصب را ادامه دهید.

#### www.akamiha.com

۴

# SharePoint 2016

# Prepare

<u>R</u>eview hardware and software requirements Read the installation guide Read the upgr<u>a</u>de guide

#### Install

Install software prerequisites Install SharePoint Server

# **Other Information**

Visit Windows <u>Update</u> Visit product <u>w</u>ebsite

Exit

| Microsoft® SharePoint® 201 | 6 Products Preparation Tool www.akamiha.com                                                                                                    | ×    |
|----------------------------|----------------------------------------------------------------------------------------------------|------|
|                            | Welcome to the Microsoft® SharePoint® 2016<br>Products Preparation Tool                                                                                                    |      |
|                            | The Microsoft® SharePoint® 2016 Products Preparation Tool checks your computer for<br>required products and updates. It may connect to the internet to download products from the<br>Microsoft Download Center. The tool installs and configures the following products:                                                                                                    |      |
|                            | Web Server (IIS) Role     Microsoft SQL Server 2012 Native Client     Microsoft ODBC Driver 11 for SQL Server     Microsoft Sync Framework Runtime v1.0 SP1 (x64)     Windows Server AppFabric     Microsoft Identity Extensions     Microsoft Information Protection and Control Client 2.1     Microsoft WCF Data Services 5.6     Microsoft WCF Data Services 5.6     Microsoft Update Package 7 for Microsoft AppFabric 1.1 for Windows Server     (KB3092423)     Visual C++ Redistributable Package for Visual Studio 2012 |      |
|                            | < Back Next > Can                                                                                                    | ncel |

| Micro | soft® SharePoint® 2016 Products Preparation Tool                                                                                      | www.akamiha.com                                                              | ×    |
|-------|----------------------------------------------------------------------------------------------------|------------------------------------------------------------------------------|------|
| Lic   | ense Terms for software products.<br>This solution requires that you install each of the following softw<br>review the license terms. | are modules and agree to their license terms. Please                         |      |
|       |                                                                                                    |                                                                              |      |
|       | <b></b>                                                                                                    |                                                                              | _    |
|       | MICROSOFT SOFTWARE LICENSE TERMS                                                                                                    |                                                                              | Â    |
|       | Below are two sets of License Ter<br>Microsoft products. The products<br>are:                                                         | ms that cover twelve different<br>covered by these license terms             |      |
|       | LICENSE 1<br>Microsoft Windows Management Framewor                                                                                    | k 3.0                                                                        |      |
|       | LICENSE 2                                                                                                    |                                                                              |      |
|       | Be sure to carefully read and understand all of the rights and res<br>the EULA before the products can be downloaded and installed    | trictions described in the EULA. You must accept the terms on your computer. | of   |
|       | I have read, understood, and agreed to the terms of the End Us terms of the License Agreement(s)" and using these products.           | er License Agreement(s) and so signify by clicking "I accept                 | the  |
|       | I accept the terms of the License Agreement(s)                                                                                        |                                                                              |      |
|       |                                                                                                    | < Back Next > Ca                                                             | ncel |
| Micro | soft® SharePoint® 2016 Products Preparation Tool                                                                                      | www.akamiha.com                                                              | ×    |
| Mid   | crosoft® SharePoint® 2016 Products Preparation Tool<br>Now Installing Prerequisites                                                   |                                                                              |      |
|       | Configuring Web Server (IIS) Role                                                                                                    |                                                                              |      |
|       |                                                                                                    |                                                                              |      |
|       | Started 9:09:54 PM, running for 0:00:03                                                                                               |                                                                              |      |
|       |                                                                                                    |                                                                              |      |
|       |                                                                                                    |                                                                              |      |
|       |                                                                                                    |                                                                              |      |
|       |                                                                                                    |                                                                              |      |
|       |                                                                                                    |                                                                              |      |
|       |                                                                                                    |                                                                              |      |
|       |                                                                                                    |                                                                              |      |
|       |                                                                                                    |                                                                              | _    |

| М | icrosoft® SharePoint® 2016 Products Preparation Tool                                                                                                    | x    |
|---|----------------------------------------------------------------------------------------------------|------|
|   | Your system needs to restart to continue. Press<br>Finish to restart your system.                                                                                                    |      |
|   | Viicrosoft OUBC Unver 11 for SQL Server: equivalent products already installed (no action taken)     Microsoft Sync Framework Runtime v1.0 SP1 (x64): was already installed (no action taken)     Windows Server AppFabric: installed successfully     Microsoft Identity Extensions: installed successfully     Microsoft Information Protection and Control Client 2.1: installed successfully     Microsoft WCF Data Services 5.6: installed successfully     Cumulative Update Package 7 for Microsoft AppFabric 1.1 for Windows Server     (KB3092423): was already installed (no action taken)     Microsoft .NET Framework 4.6: requires restart of the computer to complete installing     Visual C++ Redistributable Package for Visual Studio 2015: requires restart of the     computer to complete installing     visual C++ Redistributable Package for Visual Studio 2015: requires restart of the     computer to complete installing |      |
|   | Review the log file<br>www.akamiha.com                                                                                                    |      |
|   | < Back Finish Can                                                                                                    | icel |

در این مرحله سیستم راه اندازی مجدد میشود.

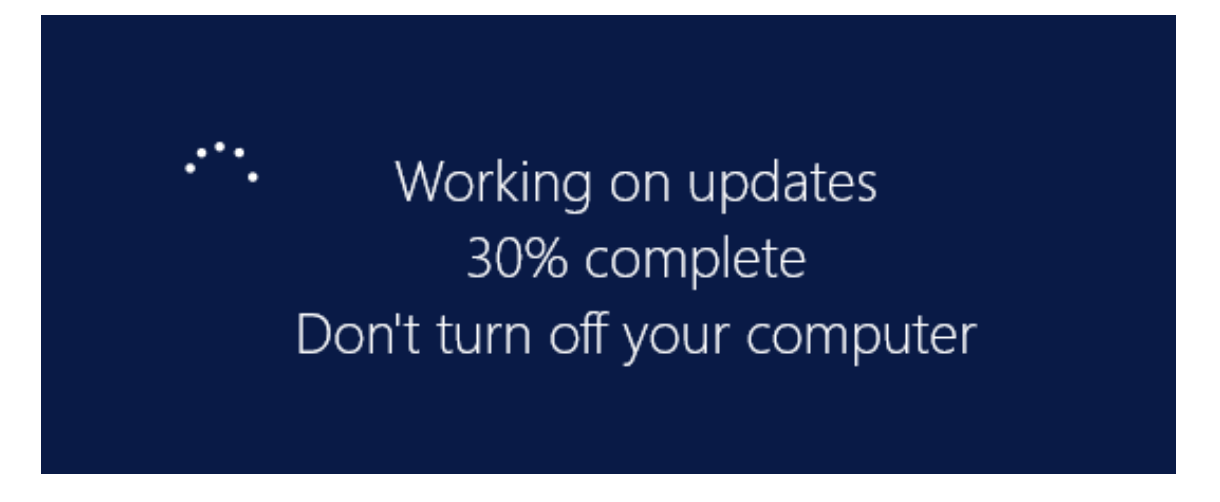

پس از راه اندازی مجدد مرحله نصب ادامه می یابد.

در صورتی که پس از راه اندازی مجدد به صورت خودکار پنجره زیر باز نشد مجدد روی install software prerequisit کلیک کنید تا ادامه نصب انجام شود.

| Micro | osoft® SharePoint® 2016 Products Preparation Tool                                                                                                    | x         |
|-------|----------------------------------------------------------------------------------------------------|-----------|
|       | Installation Complete<br>www.akamiha.com                                                                                                    |           |
|       | All required prerequisites have been installed or enabled.                                                                                                    |           |
|       | <ul> <li>(Taken)</li> <li>Windows Server AppFabric: was already installed (no action taken)</li> <li>Microsoft Identity Extensions: equivalent products already installed (no action taken)</li> <li>Microsoft Information Protection and Control Client 2.1: equivalent products already installed (no action taken)</li> <li>Microsoft WCF Data Services 5.6: was already installed (no action taken)</li> <li>Cumulative Update Package 7 for Microsoft AppFabric 1.1 for Windows Server (KB3092423): was already installed (no action taken)</li> <li>Microsoft .NET Framework 4.6: equivalent products already installed (no action taken)</li> <li>Visual C++ Redistributable Package for Visual Studio 2012: equivalent products already installed (no action taken)</li> <li>Visual C++ Redistributable Package for Visual Studio 2015: was already installed (no action taken)</li> </ul> | < III >   |
|       | Some features may require additional optional prerequisites. Please review them on <a href="http://go.microsoft.com/fwlink/?LinkID=613440">http://go.microsoft.com/fwlink/?LinkID=613440</a> .<br>It is recommended that you keep your Windows operating system up to date on <a href="http://windowsupdate.microsoft.com">http://windowsupdate.microsoft.com</a> .                                                                                                    | <u>//</u> |
|       | < Back Finish Car                                                                                                    | ncel      |

پیش نیازها با موفقیت نصب شد و شما میتوانید نصب شیرپوینت را آغاز کنید.

پیشنهاد می شود در این مرحله یک بار سیستم را راه اندازی مجدد نمایید.

دقت کنید که در این مرحله با نام کاربری ( Service Accountکه قبلا با نام Farmadmin ساخته بودید به سیستم وارد شوید.

| www.akamiha.com | SharePoint 2016                                   |
|-----------------|---------------------------------------------------|
|                 | Prepare                                           |
|                 | <u>R</u> eview hardware and software requirements |
|                 | Read the installation guide                       |
|                 | Read the upgr <u>a</u> de guide                   |
|                 | Install                                           |
|                 | Install software prerequisites                    |
|                 | Install SharePoint Server                         |
|                 | Other Information                                 |
|                 | Visit Windows <u>U</u> pdate                      |
|                 | Visit product <u>w</u> ebsite                     |
|                 | E <u>x</u> it                                     |

در این مرحله باید لایسنس نرم افزار را وارد کنید.

لایسنس شیرپوینت ۲۰۱۶

در صورتی که میخواهید از لایسنس Trial شرکت مایکروسافت استفاده کنید سریال داخل تصویر را وارد کنید(۱۸۰ روز)

در صورتی که لایسنس این سیستم را خریداری نموده اید آن را وارد کنید.

و در صورتی که میخواهید از نسخه کرک شده استفاده نمایید یکی از لایسنس های زیر را وارد کنید.

| Enterprise:                        | NQGJR-63HC8-XCRQH-MYVCH-3J3QR |
|------------------------------------|-------------------------------|
| Standard:                          | RTNGH-MQRV6-M3BWQ-DB748-VH7DM |
| Pri Server: NQGJR-63HC8-XCRQH-MYVC | H-3J3QR                       |

توجه داشته باشید که در نسخه ۲۰۱۶ شیرپوینت Project Server درون سیستم وجود دارد و با وارد کردن لایسنس متناسب فعال خواهد شد.

| Ð | Microsoft SharePoint Server 2016 Trial                                                                                                    | x |
|---|----------------------------------------------------------------------------------------------------|---|
| ľ | Enter your Product Key                                                                                                    | 0 |
|   | Need to find your Product Key?<br>Your Product Key is 25 characters and is typically found in your product<br>packaging. If you cannot find your Product Key, click the "Learn more about<br>Product Keys and see examples" link.<br>Learn more about Product Keys and see examples |   |
|   | NQGJR-63HC8-XCRQH-MYVCH-3J3QR                                                                                                    |   |

| <b>\$</b> | Microsoft SharePoint Server 2016 Trial                                                                                                    | x |
|-----------|----------------------------------------------------------------------------------------------------|---|
|           | Read the Microsoft Software License Terms<br>www.akamiha.com                                                                                                    | 0 |
|           | To continue you must accept the terms of this agreement. If you do not want to accept<br>the Microsoft Software License Terms, close this window to cancel the installation.                                                                                                    |   |
|           | This installation contains the following software, the license terms of each of which are included below, respectively:          1. Microsoft SharePoint Server 2016         2. Microsoft Project Server 2016         Scroll down to read these license terms.         #1         MICROSOFT EVALUATION SOFTWARE LICENSE TERMS         MICROSOFT SHAREPOINT SERVER 2016         Below are two separate sets of terms for Microsoft SharePoint Server 2016.         Only one set of the Microsoft SharePoint Server 2016 terms applies to you. Your product key will determine which terms apply to you. If you have a Trial product key, then the Trial Terms below apply to you. If you do not have a Trial Product key, then the following Notice applies to you: NOTICE         Your use of this software is subject to the terms and conditions of the license agreement by which you acquire this software. For instance, if you are: <ul> <li>a volume license customer, use of this software is subject to the MSDN</li> <li>ASDNL customer, use of this software is subject to the MSDN</li> </ul> I accept the terms of this agreement       Continue |   |

| ⊅ |                      | Microsoft SharePoint Server 2016 Trial                                                                                                    |     | x |
|---|----------------------|----------------------------------------------------------------------------------------------------|-----|---|
|   | <u>F</u> ile Locatio | n                                                                                                    |     |   |
|   | 0.                   | Choose a file location                                                                                                    | ?   |   |
|   |                      | Microsoft SharePoint Server 2016 will be installed on your computer. To install this<br>product in a different location, click Browse, and then select the location.                                                                                                    |     |   |
|   |                      | C:\Program Files\Microsoft Office Servers Browse                                                                                                    |     |   |
|   |                      | If you intend to use this computer as a search server, the search index files will be<br>stored on the local hard drive. These files can be very large, so ensure that there is<br>sufficient free space on the selected drive. To change where Microsoft SharePoint<br>Server 2016 will store its search index files, click Browse, and then select the location. |     |   |
|   |                      | C:\Program Files\Microsoft Office Servers\16.0\Data Browse                                                                                                    |     |   |
|   |                      | www.akamiha.com                                                                                                    |     |   |
|   | L                    | Install                                                                                                    | Now |   |
|   |                      |                                                                                                    |     |   |

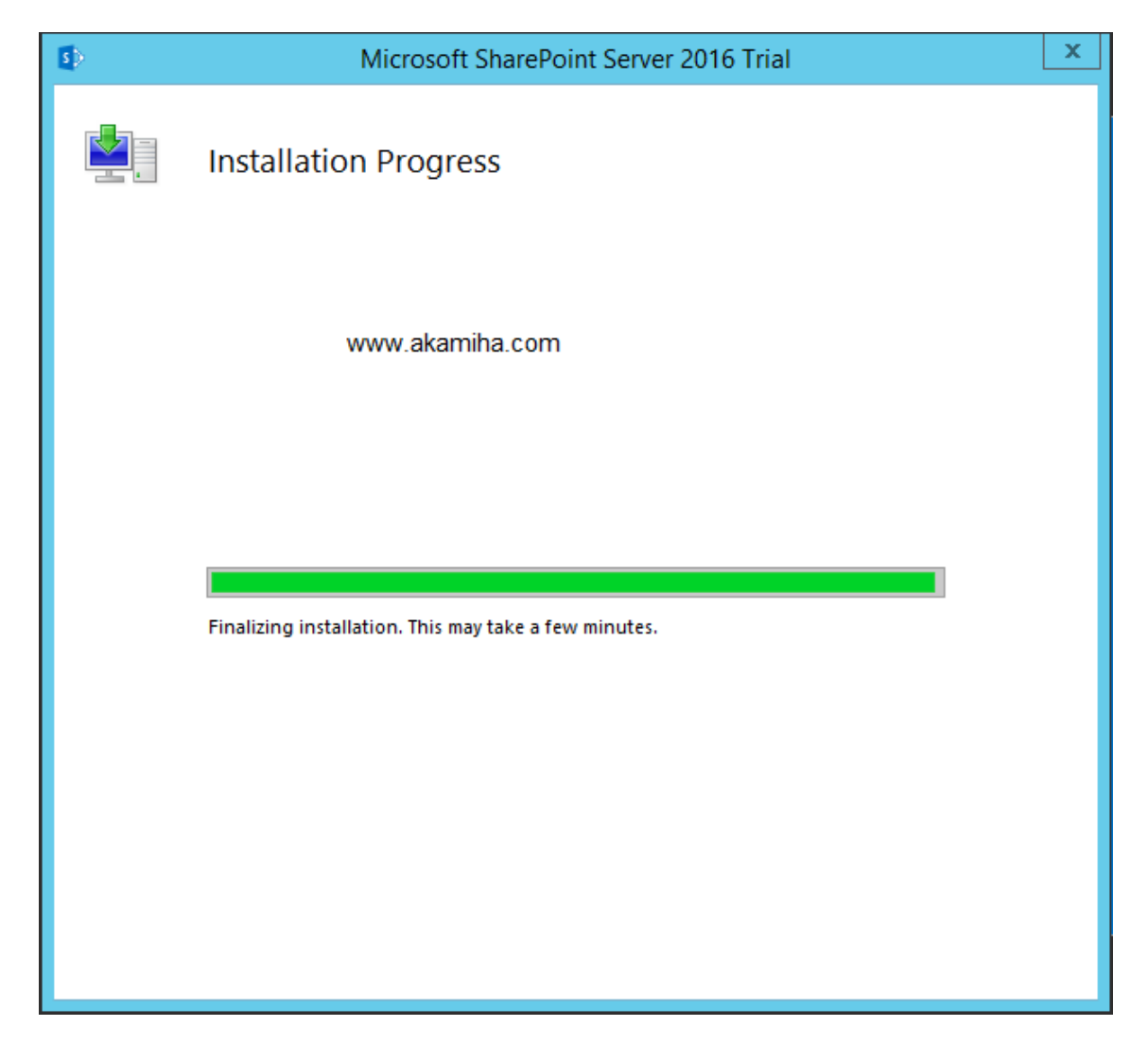

در اینجا نصب شیرپوینت روی سرور انجام شده است در صورتی که میخواهید عملیات کانفیگ اولیه شیرپوینت را بلافاصله انجام دهید Checkbox زیر را انخاب و Wizard مربوطه برای شما باز خواهد شد و در غیر این صورت شما میتوانید بعدا و از طریق منو استارت ادامه کار را انجام دهید.

در ادامه برای تکمیل نصب باید کانفیگ سرور شامل اتصال و آماده سازی دیتابیس و انتخاب پورت پنل ادمین جهت ایجاد سایت ادمین باید به Wizard شیرپوینت برویم که با انتخاب گزینه زیر به صورت خودکار Wizard آن برای ما باز میشود.

| 5 | Microsoft SharePoint Server 2016 Trial                                                                  |               | x |
|---|----------------------------------------------------------------------------------------------------|---------------|---|
|   | Run Configuration Wizard                                                                                |               |   |
|   |                                                                                                    | 8             |   |
|   | To complete configuration of your server, you must run the SharePoint Products<br>Configuration Wizard. |               |   |
|   | ✓ <u>R</u> un the SharePoint Products Configuration Wizard now.                                         |               |   |
|   | www.akamiha.com                                                                                         |               |   |
|   |                                                                                                    | <u>C</u> lose | ] |

| SharePoint Products Configuration Wizard                                                                        |
|----------------------------------------------------------------------------------------------------|
| Welcome to SharePoint Products                                                                                  |
| In order to configure SharePoint Products, you will require the following information:                          |
| <ul> <li>Name of database server and database where server farm configuration data will be stored</li> </ul>    |
| <ul> <li>Username and password for the database access account that will administer the server fam</li> </ul>   |
| www.akamiha.com                                                                                                 |
| Click Next to continue or Cancel to exit the wizard. To run the wizard again, click on the Start Menu shortcut. |
|                                                                                                    |
| Next > Cancel                                                                                                   |

در این مرحله یک هشدار نمایش داده میشود که نشان از راه اندازی مجدد سرویس های IIS و SharePoint SharePoint می دهد. administration Service و SharePoint Timer Service می دهد.

| Welcor                    | ne to SharePoint Products                                                                                                    |       |
|---------------------------|----------------------------------------------------------------------------------------------------|-------|
| In order to               | configure SharePoint Products, you will require the following information:                                                                                                    |       |
| Name                      | of database server and database where server farm configuration data will be stored                                                                                                    |       |
| <ul> <li>Usern</li> </ul> | ame and password for the database access account that will administer the server fam                                                                                                    |       |
|                           | SharePoint Products Configuration Wizard                                                                                                    |       |
| Click N                   | configuration: Internet Information Services SharePoint Administration Service SharePoint Timer Service Choose yes to restart the services if required and continue with the configuration wizard or no to exit the configuration wizard. | tcut. |
|                           | Yes No                                                                                                    |       |

در این مرحله مشخص میکنیم که میخواهیم یک فارم جدید ایجاد کنیم و یا یک سرور شیرپوینت به یک فارم از قبل ایجاد شده متصل کنیم.

در اینجا ما یک فارم جدید ایجاد میکنیم ولی در صورتی که میخواهید به یک فارم موجود سرور شیرپوینت وصل کنید گزینه اول را انتخا کنید و بعد از آن کلمه عبور فارم را از شما دریافت و سرور جدید را به آن متصل میکند.

| SharePoint Products Configuration Wizard                                                                                                    |                | <b>– – X</b> |
|----------------------------------------------------------------------------------------------------|----------------|--------------|
| Connect to a server farm<br>A server farm is a collection of two or more computers that share configuration dat<br>connect to an existing server farm?<br>O Connect to an existing server farm<br>O Create a new server farm | ta. Do you war | ntto         |
| www.akamiha.com                                                                                                    |                |              |
|                                                                                                    |                |              |
| < Back                                                                                                    | Next >         | Cancel       |

اطلاعات اتصال به دیتابیس را در اینجا وارد کنید.

دقت کنید از نام کاربری Service Account که پیش تر ساخته بودیم استفاده کنید.

نام سرور دیتابیس ما " "sql@akamtech.ir مورد استفاده akamtech\sql یا Sql@akamtech.ir میباشد.

| SharePoint F                                                                                                    | Products Configuration Wizard 📃 🗖 🗙                                                                                                    |
|----------------------------------------------------------------------------------------------------|----------------------------------------------------------------------------------------------------|
| Specify Configuration Dat                                                                                                    | tabase Settings                                                                                                    |
| All servers in a server farm must share a co<br>name. If the database does not exist, it wi<br>empty. For additional information regard<br>please see <u>help</u> . | nfiguration database. Type the database server and database<br>II be created. To reuse an existing database, the database must be<br>ling database server security configuration and network access |
| Database server:                                                                                                    | sql                                                                                                    |
| Database name:                                                                                                    | SharePoint_Config                                                                                                    |
| Specify Database Access Accou                                                                                                    | Int                                                                                                    |
| Select an existing Windows account that the database. If your configuration database                                                                                | his machine will always use to connect to the configuration<br>is hosted on another server, you must specify a domain account.                                                                      |
| Type the username in the form DOMAIN\U                                                                                                    | Iser_Name and password for the account.                                                                                                    |
| Username:                                                                                                    | akamtech\sql                                                                                                    |
| Password:                                                                                                    | ••••••                                                                                                    |
|                                                                                                    |                                                                                                    |
|                                                                                                    |                                                                                                    |
| www.akami                                                                                                    | ha.com                                                                                                    |
| 0                                                                                                    |                                                                                                    |
|                                                                                                    | < Back Next > Cancel                                                                                                    |
|                                                                                                    |                                                                                                    |

در صورتی که با خطایی مشابه تصویر زیر مواجه شدید موارد زیر را بررسی کنید.

- ۱. با نام کاربری Farmadmin وارد سیستم شده باشید.
- Local هایی که ساخته اید (در اینجا Farmadmin و (Service Account ۲. در هر ۲ سرور SQL و Sharepoint باشند.
- ۳. Service Accountهایی که ساخته اید نقش های Dbcreator و SecurityAdmin را داشته باشند.
- ۴. Service Accountهایی که ایجاد کرده اید نقش Db-owner را روی دیتابیس Master داشته باشند.
- ۵. پورت های فایروال سرور SQL به درستی باز باشد (برای امتحان میتوانید موقتا فایروال SQL را خاموش کنید).

|                                     | SharePoint Pro                                                                                                    | ducts Configuration Wizard                                                                                                    | _ 🗆 X                                             |
|-------------------------------------|----------------------------------------------------------------------------------------------------|----------------------------------------------------------------------------------------------------|---------------------------------------------------|
| Spe                                 | cify Configuration Datab                                                                                                    | base Settings                                                                                                    |                                                   |
| All ser<br>name.<br>empty<br>please | vers in a server farm must share a config<br>If the database does not exist, it will be<br>. For additional information regarding<br>a see <u>help</u> . | guration database. Type the database server a<br>e created. To reuse an existing database, the o<br>database server security configuration and n | and database<br>database must be<br>etwork access |
|                                     | Database server:                                                                                                    | sql                                                                                                    |                                                   |
|                                     | Database name:                                                                                                    | SharePoint Config                                                                                                    |                                                   |
|                                     | SharePoint Pro                                                                                                    | ducts Configuration Wizard                                                                                                    | x                                                 |
| Selec<br>datal<br>Type              | Cannot connect to datal<br>might not exist, or the co<br>connect to it.                                                                                  | base master at SQL server at sql. The datab<br>urrent user does not have permission to                                                           | ase t.                                            |
|                                     |                                                                                                    |                                                                                                    | ок                                                |
|                                     | www.akamiha.c                                                                                                    | om                                                                                                    |                                                   |
| 0                                   |                                                                                                    |                                                                                                    |                                                   |
|                                     |                                                                                                    | < Back Next >                                                                                                    | Cancel                                            |

| SharePoint Pr                                                                                                    | oducts Configuration Wizard                                                                                                    |
|----------------------------------------------------------------------------------------------------|----------------------------------------------------------------------------------------------------|
| Specify Configuration Data                                                                                                    | abase Settings                                                                                                    |
| All servers in a server farm must share a conf<br>name. If the database does not exist, it will l<br>empty. For additional information regardin<br>please see <u>help</u> . | figuration database. Type the database server and database<br>be created. To reuse an existing database, the database must be<br>Ig database server security configuration and network access |
| Database server:                                                                                                    | sql                                                                                                    |
| Database name:                                                                                                    | SharePoint_Config                                                                                                    |
| Specify Database Access Account<br>Select an existing Windows account that this<br>database. If your configuration database is<br>Type the username in the form DOMAIN\Use  | t<br>s machine will always use to connect to the configuration<br>s hosted on another server, you must specify a domain account.<br>er_Name and password for the account.                     |
| Osername:                                                                                                    | akamtech \sql                                                                                                    |
| www.akamiha.c                                                                                                    | om                                                                                                    |
|                                                                                                    | < Back Next > Cancel                                                                                                    |

مطابق تصویر زیر نقش Service Account ها را انتخاب کنید.

| Kicrosoft SQL Server Management Studio (Administrator)                                                                                                    |                                                                                                |                                                                                                    |      |     |
|----------------------------------------------------------------------------------------------------|------------------------------------------------------------------------------------------------|----------------------------------------------------------------------------------------------------|------|-----|
| File Edit View Debug Tools Window Help                                                                                                    |                                                                                                |                                                                                                    |      |     |
| : 🛅 🕶 📨 📂 🛃 🥥 🔔 New Query 📑 📸 📸 🐇 🦾 😭                                                                                                    | 🖫 🖃 👻 ( 📋 Login Properties - AKAMTE                                                            | CH/sql                                                                                                    | - 🗆  | ×   |
| Object Explorer <ul> <li></li></ul>                                                                                                    | Select age                                                                                     | Script V Pier Help Server roles: blacknin diskadmi diskadmi diskadmi serveradmi serveradmi serveradmi v public serveradmi v public |      |     |
| NT SERVICE\SQLSERVER4     NT SERVICE\SQLSERVER4                                                                                                    | Connection                                                                                     |                                                                                                    |      |     |
| AT SERVICE/Schilder     Ant SERVICE/Schilder     Saver Roles     Gredentials     Credentials     Gover Objectifications     Server Objects     Server Objects     AwaysOn High Availability     Management | Server:<br>SOL<br>ArAMTECHadministrator<br>III View connection properties<br>Progress<br>Ready | www.akamiha.com                                                                                                    |      |     |
| ⊞                                                                                                    |                                                                                                | ОК                                                                                                    | Canc | eli |

| 🕵 Microsoft SQL Server Management Studio (Administrator) |                                  |                                      |                                                                                                    |
|----------------------------------------------------------|----------------------------------|--------------------------------------|----------------------------------------------------------------------------------------------------|
| File Edit View Debug Tools Window Help                   |                                  |                                      |                                                                                                    |
| ] 🛅 🕶 📨 🥔 🛃 🎒 🔔 New Query 🚹 📸 📸 🐇 🐁 🛍 🙈 🖷                | ၇ – ( 🗍 Login Properties - AKAMT | 'ECH\sql                             | - 🗆 ×                                                                                                    |
| Object Explorer 🛛 🔻 부 🗙                                  | Select a page                    | 🔄 Script 🔻 🛐 Help                    |                                                                                                    |
|                                                          | Server Roles                     | likers manned to this login-         |                                                                                                    |
| SQL (SQL Server 12.0.2000 - AKAMITI A                    | Securables                       | Map Database User                    | Default Schema                                                                                                    |
| Databases                                                | Status                           |                                      | AKAMTECH/eql                                                                                                    |
| System Databases                                         |                                  | model                                | All with Earlinging in the second second sec |
|                                                          |                                  | AKAMTECH\ad                          | AKAMTECHied                                                                                                    |
|                                                          |                                  | Report Server AKAMTECH\eal           | AKAMTECH/sql                                                                                                    |
|                                                          |                                  | ReportServer     AdvintEchtagi       | AKAMTECHagi                                                                                                    |
|                                                          |                                  | Menultaria                           | Alour Echisqi                                                                                                    |
| A ##MS PolicyEventProces                                 |                                  | L tempab                             |                                                                                                    |
| A ##MS PolicyTsplExecutic                                |                                  |                                      |                                                                                                    |
| AKAMTECH\administrate                                    |                                  | www.akamiha.com                      |                                                                                                    |
| AKAMTECH\farmadmin                                       |                                  |                                      |                                                                                                    |
| AKAMTECH\sql                                             |                                  |                                      |                                                                                                    |
| A NT AUTHORITY\SYSTEM                                    |                                  |                                      |                                                                                                    |
| A NT SERVICE\MSSQLSERV                                   |                                  | Guest account enabled for: master    |                                                                                                    |
| A NT SERVICE\SQLSERVER4                                  |                                  | Database role membership for: master |                                                                                                    |
| A NT SERVICE\SQLWriter                                   | Connection                       | db. accessadmin                      |                                                                                                    |
| A NT SERVICE\Winmgmt                                     | Server:                          | db_backupoperator                    |                                                                                                    |
| 🤷 sa                                                     | SQL                              | db_datareader                        |                                                                                                    |
| 🗉 🦢 Server Roles                                         | Connection:                      | db_datawriter                        |                                                                                                    |
| 😠 🧰 Credentials                                          | AKAMTECH\administrator           | db_ddiadmin                          |                                                                                                    |
| 🕀 🚞 Cryptographic Providers                              | View connection properties       | db_denydatawriter                    |                                                                                                    |
| 🗉 🚞 Audits                                               |                                  | ✓ db_owner                           |                                                                                                    |
| 🗉 🚞 Server Audit Specifications                          | Progress                         | db_secuntyadmin                      |                                                                                                    |
| 🗄 🧰 Server Objects                                       | Ready                            |                                      |                                                                                                    |
| Replication                                              |                                  | M Hobachule                          |                                                                                                    |
| 🗉 🛅 AlwaysOn High Availability                           | 140 ger                          |                                      |                                                                                                    |
| 🕀 🛄 Management                                           |                                  |                                      |                                                                                                    |
| Integration Services Catalogs                            |                                  |                                      | OK Cancel                                                                                                    |
| 📰 🔛 SQL Server Agent 🛛 🗡                                 |                                  |                                      |                                                                                                    |

مطابق تصویر زیر به Service Accountها دسترسی Db-owner برای دیتابیس Master را ایجاد کنید.

در این مرحله باید یک کلمه عبور برای فارم وارد کنید

نکته: از این پس برای افزودن سرور جدید به این فارم باید این کلمه عبور را وارد کنید بنابراین یک رمز قوی وارد کرده و آن را در یک جای امن نگهداری نمایید.

| Specify Farm Security Se                                                                                         | ettings                                                                                                    |
|----------------------------------------------------------------------------------------------------|----------------------------------------------------------------------------------------------------|
| Please enter a new passphrase for the Sl<br>configuration data and is required for ea<br>the farm is configured. | harePoint Products farm. This passphrase is used to secure farm<br>ach server that joins the farm. The passphrase can be changed after |
| Passphrase:                                                                                                    | •••••                                                                                                    |
| Confirm passphrase:                                                                                              | ••••••                                                                                                    |
|                                                                                                    |                                                                                                    |

در این مرحله نقش سرور را انتخاب میکنیم که در این نسخه با نسخه ۲۰۱۳ تفاوت دارد و شما میتوانید دقیقا نقش سرور را متناسب نیاز انتخاب کنید. ما در اینجا نقش Single-Server Farm را انتخاب میکنیم.

| Specify Server Role                                                        |                                                                                                    |
|----------------------------------------------------------------------------|----------------------------------------------------------------------------------------------------|
| Select the role for this server in the<br>more about server farm topology. | server farm. The role determines which services run on this server. <u>Learr</u>                         |
| Multiple-Server Farm                                                       | Server Role Description                                                                                  |
| ○ Front-end                                                                | Service applications, services, and components required                                                  |
| O Application                                                              | Farm server. A single-server farm is meant for<br>development, testing, and very limited production use. |
| O Distributed Cadhe                                                        | ,,                                                                                                    |
| ○ Search                                                                   |                                                                                                    |
|                                                                            |                                                                                                    |
|                                                                            |                                                                                                    |
|                                                                            |                                                                                                    |
| Single-Server Farm                                                         |                                                                                                    |
| Single-Server Farm     Single-Server Farm                                  |                                                                                                    |
| Single-Server Farm     Single-Server Farm                                  |                                                                                                    |
| Single-Server Farm  Single-Server Farm  www.al                             | kamiha.com                                                                                               |
| Single-Server Farm  Single-Server Farm  WWW.a                              | kamiha.com                                                                                               |

در این مرحله پورتی که پنل ادمین روی آن ایجاد میشود انتخاب و مکانیزم احراز هویت را NTLM قرار می دهیم.(در آینده در مورد تفاوت این موارد صحبت میکنیم) به صورت پیشفرض شیرپوینت یک پورت تصادفی انتخب میکند که شما میتوانید در اینجا پورت مورد نظر خود را انتخاب کنید.

|                    | SharePoint Products Configuration Wizard                                                                                                    |
|--------------------|----------------------------------------------------------------------------------------------------|
| (                  | Configure SharePoint Central Administration Web Application                                                                                                    |
| A<br>fa<br>w<br>yı | SharePoint Central Administration Web Application allows you to manage configuration settings for a server arm. The first server added to a server farm must host this web application. To specify a port number for the eb application hosted on this machine, check the box below and type a number between 1 and 65535. If ou do not specify a port number, a random one will be chosen. |
| c                  | configure Security Settings                                                                                                    |
| K<br>re<br>aj      | erberos is the recommended security configuration to use with Integrated Windows authentication. Kerberos<br>equires special configuration by the domain administrator. NTLM authentication will work with any<br>pplication pool account and the default domain configuration. <u>Show me more information.</u>                                                                            |
| C                  | hoose an authentication provider for this Web Application.                                                                                                    |
|                    | NTLM     Negotiate (Kerberos)                                                                                                    |
|                    | www.akamiha.com                                                                                                    |
|                    |                                                                                                    |
|                    |                                                                                                    |
|                    |                                                                                                    |
|                    |                                                                                                    |
|                    | < Back Next > Cancel                                                                                                    |

| دە مىكنىد. | تنطيمات مشاهد | j cl | . خلاصه | حله بعد | م | s, |
|------------|---------------|------|---------|---------|---|----|
| ** **      | **            | 10   |         | • •     |   |    |

| SharePoint Products Config                                          | juration Wizard 📃 🗖      |
|---------------------------------------------------------------------|--------------------------|
| Completing the SharePoint Products                                  | Configuration Wizard     |
| The following configuration settings will be applied:               |                          |
| <ul> <li>Configuration Database Server</li> </ul>                   | sql                      |
| <ul> <li>Configuration Database Name</li> </ul>                     | SharePoint_Config        |
| <ul> <li>Host the Central Administration Web Application</li> </ul> | yes                      |
| Central Administration URL                                          | http://sharepoint2:2016/ |
| <ul> <li>Authentication provider</li> </ul>                         | NTLM                     |
| <ul> <li>Local Server Role</li> </ul>                               | Single-Server Farm       |
| Click Next to apply configuration settings.                         |                          |
| Advanced Settings                                                   |                          |
| www.akami                                                           | ha.com                   |
| 0                                                                   |                          |
|                                                                     | < Back Next > Cancel     |

| SharePoint Products Configuration Wizard              |        |
|-------------------------------------------------------|--------|
| Configuring SharePoint Products                       |        |
| Please wait while SharePoint Products are configured. |        |
| Performing configuration task 3 of 10                 |        |
| Creating the configuration database                   |        |
|                                                       |        |
|                                                       |        |
| www.akamiha.com                                       |        |
|                                                       |        |
|                                                       |        |
|                                                       |        |
|                                                       |        |
|                                                       | Cancel |

در این مرحله نصب با موفقیت انجام شده است.

| Configuration Successfully         The following configuration settings were successfully applied:         • Configuration Database Server       sql         • Configuration Database Name       SharePoint_Config         • Host the Central Administration Web Application       yes         • Central Administration URL       http://sharepoint2:2016/         • Authentication provider       NTLM         • Local Server Role       Single-Server Farm         Click Finish to close this wizard and launch the SharePoint Central Administration website to continue configuring your SharePoint installation. The users may be prompted by their web browserfor the username in the form DOMAIN(User_Name and password to access the site. At that prompt, enter the credentials that you used to logon to this computer. Add this site to the list of trusted sites when prompted. | Configuration Successful         the following configuration settings were successfully applied:         • Configuration Database Server       sql         • Configuration Database Name       SharePoint_Config         • Host the Central Administration Web Application       yes         • Central Administration URL       http://sharepoint2:2016/         • Authentication provider       NTLM         • Local Server Role       Single-Server Farm         Click Finish to close this wizard and launch the SharePoint Central Administration website to continue configuring your SharePoint installation. The users may be prompted by their web browserf or the username in the form DOMAIN\User_Name and password to access the site. At that prompt, enter the credentials that rou used to logon to this computer. Add this site to the list of trusted sites when prompted. |                                                                                                    |                          |
|----------------------------------------------------------------------------------------------------|----------------------------------------------------------------------------------------------------|----------------------------------------------------------------------------------------------------|--------------------------|
| he following configuration settings were successfully applied:         • Configuration Database Server       sql         • Configuration Database Name       SharePoint_Config         • Host the Central Administration Web Application       yes         • Central Administration URL       http://sharepoint2:2016/         • Authentication provider       NTLM         • Local Server Role       Single-Server Farm         Click Finish to close this wizard and launch the SharePoint Central Administration website to continue onfiguring your SharePoint installation. The users may be prompted by their web browser for the username in the form DOMAIN\User_Name and password to access the site. At that prompt, enter the credentials that you used to logon to this computer. Add this site to the list of trusted sites when prompted.                                     | the following configuration settings were successfully applied:         • Configuration Database Server       sql         • Configuration Database Name       SharePoint_Config         • Host the Central Administration Web Application       yes         • Central Administration URL       http://sharepoint2:2016/         • Authentication provider       NTLM         • Local Server Role       Single-Server Farm         Click Finish to close this wizard and launch the SharePoint Central Administration website to continue onfiguring your SharePoint installation. The users may be prompted by their web browserfor the username nthe form DOMAIN(User_Name and password to access the site. At that prompt, enter the credentials that you used to logon to this computer. Add this site to the list of trusted sites when prompted.         www.akamiha.com              | Configuration Successful                                                                                            |                          |
| • Configuration Database Server       sql         • Configuration Database Name       SharePoint_Config         • Host the Central Administration Web Application       yes         • Central Administration URL       http://sharepoint2:2016/         • Authentication provider       NTLM         • Local Server Role       Single-Server Farm         Click Finish to close this wizard and launch the SharePoint Central Administration website to continue onfiguring your SharePoint installation. The users may be prompted by their web browser for the username in the form DOMAIN\User_Name and password to access the site. At that prompt, enter the credentials that our used to logon to this computer. Add this site to the list of trusted sites when prompted.         www.akamiha.com                                                                                    | • Configuration Database Server       sql         • Configuration Database Name       SharePoint_Config         • Host the Central Administration Web Application       yes         • Central Administration URL       http://sharepoint2:2016/         • Authentication provider       NTLM         • Local Server Role       Single-Server Farm         Click Finish to close this wizard and launch the SharePoint Central Administration website to continue onfiguring your SharePoint installation. The users may be prompted by their web browserfor the username in the form DOMAIN\User_Name and password to access the site. At that prompt, enter the credentials that ou used to logon to this computer. Add this site to the list of trusted sites when prompted.         www.akamiha.com                                                                                     | he following configuration settings were successfully applied:                                                      |                          |
| • Configuration Database Name       SharePoint_Config         • Host the Central Administration Web Application       yes         • Central Administration URL       http://sharepoint2:2016/         • Authentication provider       NTLM         • Local Server Role       Single-Server Farm         Click Finish to close this wizard and launch the SharePoint Central Administration website to continue onfiguring your SharePoint installation. The users may be prompted by their web browser for the username on the form DOMAIN\User_Name and password to access the site. At that prompt, enter the credentials that ou used to log on to this computer. Add this site to the list of trusted sites when prompted.         www.akamiha.com                                                                                                    | Configuration Database Name   Host the Central Administration Web Application yes   Central Administration URL http://sharepoint2:2016/   Authentication provider NTLM   Local Server Role Single-Server Farm   Click Finish to close this wizard and launch the SharePoint Central Administration website to continue onfiguring your SharePoint installation. The users may be prompted by their web browser for the username on the form DOMAIN\User_Name and password to access the site. At that prompt, enter the credentials that ou used to logon to this computer. Add this site to the list of trusted sites when prompted.                                                                                                    | Configuration Database Server                                                                                       | sql                      |
| <ul> <li>Host the Central Administration Web Application yes</li> <li>Central Administration URL http://sharepoint2:2016/</li> <li>Authentication provider NTLM</li> <li>Local Server Role Single-Server Farm</li> <li>Click Finish to close this wizard and launch the SharePoint Central Administration website to continue onfiguring your SharePoint installation. The users may be prompted by their web browserfor the username the form DOMAIN\User_Name and password to access the site. At that prompt, enter the credentials that rou used to logon to this computer. Add this site to the list of trusted sites when prompted.</li> </ul>                                                                                                    | Host the Central Administration Web Application       yes         Central Administration URL       http://sharepoint2:2016/         Authentication provider       NTLM         Local Server Role       Single-Server Farm         Click Finish to close this wizard and launch the SharePoint Central Administration website to continue onfiguring your SharePoint installation. The users may be prompted by their web browser for the username and password to access the site. At that prompt, enter the credentials that rou used to logon to this computer. Add this site to the list of trusted sites when prompted.         www.akamiha.com                                                                                                    | <ul> <li>Configuration Database Name</li> </ul>                                                                     | SharePoint_Config        |
| Central Administration URL     http://sharepoint2:2016/     Authentication provider     Local Server Role     Click Finish to close this wizard and launch the SharePoint Central Administration website to continue configuring your SharePoint installation. The users may be prompted by their web browser for the username nthe form DOMAIN\User_Name and password to access the site. At that prompt, enter the credentials that rou used to logon to this computer. Add this site to the list of trusted sites when prompted.      WWW.akamiha.com                                                                                                    | Central Administration URL     http://sharepoint2:2016/     Authentication provider     Local Server Role     Single-Server Farm Click Finish to close this wizard and launch the SharePoint Central Administration website to continue configuring your SharePoint installation. The users may be prompted by their web browser for the username n the form DOMAIN\User_Name and password to access the site. At that prompt, enter the credentials that rou used to logon to this computer. Add this site to the list of trusted sites when prompted.  WWW.akamiha.com                                                                                                    | <ul> <li>Host the Central Administration Web Application</li> </ul>                                                 | yes                      |
| Authentication provider     IntLM     Icocal Server Role     Single-Server Farm Click Finish to close this wizard and launch the SharePoint Central Administration website to continue configuring your SharePoint installation. The users may be prompted by their web browserfor the username nthe form DOMAIN\User_Name and password to access the site. At that prompt, enter the credentials that rou used to logon to this computer. Add this site to the list of trusted sites when prompted.  WWW.akamiha.com                                                                                                    | Authentication provider     Local Server Role     Local Server Role     Single-Server Farm Click Finish to close this wizard and launch the SharePoint Central Administration website to continue onfiguring your SharePoint installation. The users may be prompted by their web browser for the username nthe form DOMAIN\User_Name and password to access the site. At that prompt, enter the credentials that rou used to logon to this computer. Add this site to the list of trusted sites when prompted.      WWW.akamiha.com                                                                                                    | <ul> <li>Central Administration URL</li> </ul>                                                                      | http://sharepoint2:2016/ |
| Local Server Role     Single-Server Farm Click Finish to close this wizard and launch the SharePoint Central Administration website to continue configuring your SharePoint installation. The users may be prompted by their web browser for the username n the form DOMAIN\User_Name and password to access the site. At that prompt, enter the credentials that rou used to logon to this computer. Add this site to the list of trusted sites when prompted.  WWW.akamiha.com                                                                                                    | Local Server Role Single-Server Farm Single-Server Farm Click Finish to close this wizard and launch the SharePoint Central Administration website to continue configuring your SharePoint installation. The users may be prompted by their web browser for the username n the form DOMAIN\User_Name and password to access the site. At that prompt, enter the credentials that you used to logon to this computer. Add this site to the list of trusted sites when prompted.  WWW. akamiha.com                                                                                                    | <ul> <li>Authentication provider</li> </ul>                                                                         | NTLM                     |
| Click Finish to close this wizard and launch the SharePoint Central Administration website to continue<br>configuring your SharePoint installation. The users may be prompted by their web browser for the username<br>in the form DOMAIN\User_Name and password to access the site. At that prompt, enter the credentials that<br>you used to logon to this computer. Add this site to the list of trusted sites when prompted.<br>WWW.akamiha.com                                                                                                    | Click Finish to close this wizard and launch the SharePoint Central Administration website to continue<br>configuring your SharePoint installation. The users may be prompted by their web browser for the username<br>in the form DOMAIN\User_Name and password to access the site. At that prompt, enter the credentials that<br>you used to logon to this computer. Add this site to the list of trusted sites when prompted.<br>www.akamiha.com                                                                                                    |                                                                                                    |                          |
|                                                                                                    |                                                                                                    | <ul> <li>Local Server Role</li> <li>lick Finish to close this wizard and launch the SharePoint Central A</li> </ul> | Single-Server Farm       |

به پنل ادمین رفته و از صحت نصب اطمینان حاصل میکنیم.

| ¢).                                                  | 🕽 http://sharepoint2:2016/_admi 🔎 < 🖒 Initia                                                                                                    | I Farm Configuration ×                                                                                                    | □ ×    |
|------------------------------------------------------|----------------------------------------------------------------------------------------------------|----------------------------------------------------------------------------------------------------|--------|
| Share                                                | Help Make SharePoint Better<br>Do you want to help make SharePoint better?<br>You can help make SharePoint better by signing<br>up for the Customer Experience Improvement<br>Program and automatically sending error reports<br>to Microsoft. | Sign up for the Customer Experience Improvement Program and automatically<br>upload error reports to Microsoft<br>O Yes, I am willing to participate (Recommended).<br>O No, I don't wish to participate. | ator ▼ |
| Central A<br>Appli<br>Mana<br>Syste<br>Moni<br>Backi | uuuu akamiba o                                                                                                    | OK                                                                                                    | zard   |
| Secur<br>Upgri<br>Gene<br>Settir<br>Apps             | WWW.GROUTHINGC                                                                                                    |                                                                                                    | el     |
| Office<br>Config                                     | uration Wizards                                                                                                    |                                                                                                    |        |

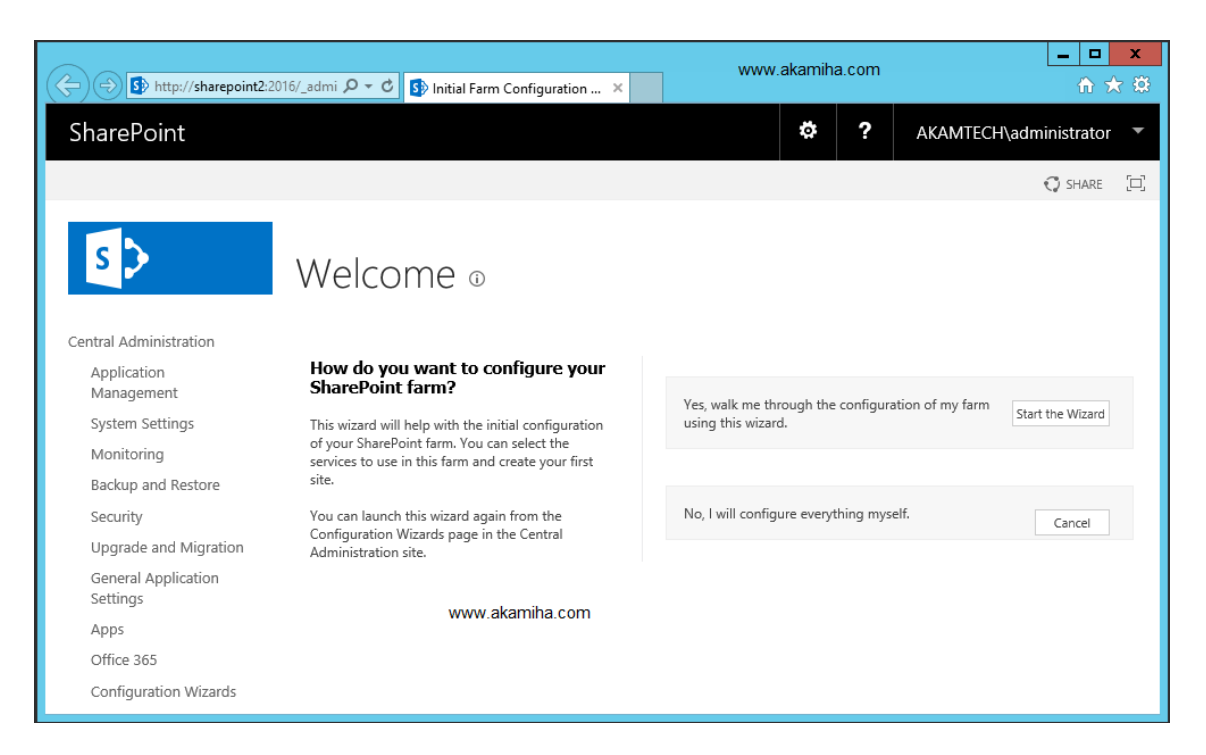

همانطور که مشاهده میکنید نصب با موفقیت انجام شد و شما میتوانید از آخرین نسخه این سیستم بدون محدودیت استفاده کنید و از سرعت بی نظیر آن نسبت به نسخه های پیشین لذت ببرید.

ورود شما را به جمع شیرپوینت کاران تبریک میگوییم.

بازنشر از: آکامیها